### Provisionamento e configuração do serviço de Triple Play na WiFiber 121 AC em modo *router* na OLT ZTE C320

| Boards | Versão de Hardware     | Versão de Software                                      |
|--------|------------------------|---------------------------------------------------------|
|        |                        |                                                         |
| GTGH   | V1.0.0                 | V2.1.0                                                  |
| SMXA   | V1.0.0                 | V2.1.0                                                  |
|        |                        |                                                         |
| -      | 121AC_v1.0             | V210414                                                 |
|        | Boards<br>GTGH<br>SMXA | BoardsVersão de HardwareGTGHV1.0.0SMXAV1.0.0-121AC_v1.0 |

#### **DISPOSITIVOS E VERSÕES**

#### 1. VERIFICANDO A VERSÃO DA OLT

O procedimento descrito nesta seção tem por objetivo retornar quais as versões de *hardware* e *software* dos *cards* da OLT, além de apresentar em qual *slot* da OLT serão configurados os serviços.

Primeiramente, ao acessar a OLT, deve-se entrar no modo configuração executando o comando **"configure terminal"**. Dentro do modo de configuração global, **config**, basta executar **"show card"** para identificar quais *cards* estão presentes na OLT, conforme pode ser visto na figura a seguir.

| ZXAN<br>%Info<br>ZXAN | ZXAN#configure terminal<br>%Info 20272: Enter configuration commands, one per line. End with CTRL/Z.<br>ZXAN(config)#show card |      |         |          |      |         |         |           |  |
|-----------------------|----------------------------------------------------------------------------------------------------|------|---------|----------|------|---------|---------|-----------|--|
| Rack                  | Shelf                                                                                                    | Slot | CfgType | RealType | Port | HardVer | SoftVer | Status    |  |
| 1                     | 1                                                                                                    | 1    | бтбн    | GTGHG    | 16   | V1.0.0  | V2.1.0  | INSERVICE |  |
| 1                     | 1                                                                                                    | 2    | ETGO    |          | 8    |         |         | OFFLINE   |  |
| 1                     | 1                                                                                                    | 3    | PRAM    | PRAM     | 3    | V1.0.0  | V1.01   | INSERVICE |  |
| 1                     | 1                                                                                                    | 4    | SMXA    | SMXA     | 3    | V1.0.0  | V2.1.0  | INSERVICE |  |

#### configure terminal

#### show card

Na figura acima é possível ver que há 4 *cards* na OLT, estando 3 em funcionamento, sendo um *card "*GTGH", um *card* "PRAM" e um *card* "SMXA". O *card "*SMXA" é o *card uplink*, o

*card "*GTGH" é o *card* de serviço, enquanto o *card* "PRAM" é responsável pela parte de energia. Para mais detalhes sobre as placas apresentadas anteriormente, executar o comando "**show card rackno RACK-ID shelfno SHELF-ID slotno SLOT-ID**", em que RACK-ID, SHELD-ID e SLOT-ID são os mesmos apresentados na figura acima.

| ZXAN#show car | -d I | rackno 1  | shelfno 1 slo  | otno 1              |
|---------------|------|-----------|----------------|---------------------|
| Config-Type   | :    | GTGH      | Status         | : INSERVICE         |
| Port-Number   | :    | 16        |                |                     |
| Cpu-Alarm-Thr | -esl | nold : 10 | 00%            |                     |
| Mem-Alarm-Thr | -es  | nold : 10 | 0%             |                     |
|               |      |           |                |                     |
| Real-Type     | :    | GTGHG     | Serial-Numb    | per : 712600400562  |
| Phy-Mem-Size  | :    | 512MB     | Main-CPU       | : PowerPC Processo  |
| M-CODE        | :    | 140901    | Hardware-VE    | R : V1.0.0          |
| Cpld-VER      | :    | V1.3      | Fpga-VER       | :                   |
| Otherfirmware | VE   | R:pm.fw() | (2.0.1P2)      |                     |
|               |      |           |                |                     |
| BootROM-VER   | :    | V4.0.7    | 2015-04-03     | 15:16:01            |
| Software-VER  | :    | V2.1.0    | 2017-01-17     | 00:40:26            |
| Cpu-Usage     | :    | 13%       |                |                     |
| Mem-Usage     | :    | 38%       |                |                     |
| C-Code        | :    | FFFFFFF   | FFFFFFFFFFFFFF | FFFFFFFFFFFF00EE12  |
| Uptime        | :    | 2 Days,   | 20 Hours, 1 M  | linutes, 53 Seconds |
| Last restart  | rea  | ason : Po | ower-off       |                     |

show card rackno 1 shelfno 1 slotno 1

No provisionamento realizado neste documento, a CPE estava conectada na porta PON número "3" do SLOT-ID "1". Enquanto que a porta *uplink* estava na porta "3" do SLOT-ID "4".

Importante: todos os comandos a seguir serão executados dentro do modo "configure terminal".

#### 2. CONFIGURANDO SERVIÇO DE INTERNET

Nesta seção serão apresentados os passos necessários para provisionar o serviço de Internet na WiFiber 121 AC.

#### a. CONFIGURANDO A PORTA UPLINK

Neste exemplo será provisionada a VLAN 1200 na WiFiber 121 AC. Primeiramente, é necessário executar o comando "interface gei\_RACK-ID/SLOT-ID/PORT-ID" para entrar na configuração de interface *uplink* da OLT, aqui rack "1", slot "4" e porta "3". O parâmetro RACK-ID é "1", portanto, ao longo de todo o documento será colocado "1" diretamente nos comandos seguintes. Em seguida, dentro da interface *uplink*, é criada a VLAN na OLT, em que 1200 é seu ID executando o comando "switchport vlan 1200 tag". Por fim, basta sair da interface executando o comando "exit".

#### ZXAN(config)#interface gei\_1/4/3 ZXAN(config-if)#switchport vlan 1200 tag ZXAN(config-if)#exit

interface gei\_1/4/3

switchport vlan 1200 tag

exit

#### b. CONFIGURANDO AS PROPRIEDADES DA ONU

Inicialmente, deve-se acessar o modo PON executando o comando "**pon**". Dentro do modo PON é possível definir um modelo de ONU e configurar suas propriedades, podendo ir desde à descrição até o número e tipos de serviços suportados pelo equipamento.

A partir do comando "onu-type MODELO gpon description max-tcont MAX-TCONT gpon max-gemport MAX-GEMPORT" são definidas a descrição e a quantidade máxima de TCONTs e de GEMPORTs suportados pela ONU, conforme descritos no datasheet do equipamento. Ao executar o comando "onu-type-if MODELO USER-INTERFACE\_SLOT/PORT-LIST" para definir as interfaces para o usuário que serão adicionadas na ONU. Para a WiFiber 121 AC, foi definido um modelo com até "32 tconts", "128 gemports", duas portas ethernet e uma porta FXS. Por fim, para sair do modo de configuração PON basta executar o comando "exit". Para mais detalhes, ver a figura a seguir.

ZXAN(config)#pon ZXAN(config-pon)#onu-type ITBS-121AC gpon description 2xETH,1xPOTS ZXAN(config-pon)#onu-type ITBS-121AC gpon max-tcont 32 ZXAN(config-pon)#onu-type ITBS-121AC gpon max-gemport 128 ZXAN(config-pon)#onu-type-if ITBS-121AC eth\_0/1-2 ZXAN(config-pon)#onu-type-if ITBS-121AC pots\_0/1 ZXAN(config-pon)#exit

pon

onu-type ITBS-121AC gpon description 2xETH,1xPOTS onu-type ITBS-121AC gpon max-tcont 32 onu-type ITBS-121AC gpon max-gemport 128 onu-type-if ITBS-121AC eth\_0/1-2 onu-type-if ITBS-121AC pots\_0/1 exit

#### c. CONFIGURANDO O PERFIL DE SERVIÇO DA VLAN

Para configurar os serviços é preciso entrar no modo GPON executando o comando "gpon". No modo GPON é possível configurar o perfil da VLAN para a ONU GPON, bastando executar o comando "onu profile vlan VLAN-NOME tag-mode tag cvlan VLAN-ID", em que VLAN-NOME é o nome e VLAN-ID é o ID da VLAN anteriormente criada. Ainda, deve-se definir o perfil de largura de banda, T-CONT, que realiza o controle de tráfego, ao executar o comando "profile tcont TCONT-NOME type 3 assured BW\_MIN maximum BW\_MAX". Substituindo os campos TCONT-NAME, BW\_MIN e BW\_MAX por um nome que identifica o TCONT, pela banda mínima garantida para o serviço e pela banda máxima, respectivamente. Por fim, basta sair do modo GPON executando o comando "**exit**". Para mais detalhes, observar os comandos a seguir.

ZXAN(config)#gpon ZXAN(config-gpon)#onu profile vlan internet-1200 tag-mode tag cvlan 1200 ZXAN(config-gpon)#profile tcont internet-10M type 3 assured 1000 maximum 10000 [Successful] ZXAN(config-gpon)#exit

gpon

onu profile vlan internet-1200 tag-mode tag cvlan 1200

profile tcont internet-10M type 3 assured 1000 maximum 10000

exit

#### d. AUTORIZANDO A ONU

Para autorizar uma ONU utiliza-se o comando "**show gpon onu uncfg**", que informa quais ONUs estão prontas para serem provisionadas, conforme a figura a seguir.

| ZXAN(config)#show gpon o<br>OnuIndex | onu uncfg<br>Sn | State   |  |
|--------------------------------------|-----------------|---------|--|
| gpon-onu_1/1/3 1 1                   | ITBS12345678 2  | unknown |  |

show gpon onu uncfg

Da figura acima, tem-se que

- 1. **ONU ID** do equipamento, que nesse caso é "1";
- 2. Número serial (SN) do equipamento, que nesse caso é "ITBS12345678".

Para provisionar a ONU é necessário estar dentro da interface GPON executando "interface gpon-olt\_1/SLOT-ID/PORT-ID". Para efetivamente provisionar a ONU é preciso executar o comando "onu ONU-ID type MODELO sn SN-ID" para autorizar a ONU, em que ONU-ID e SN-ID foram encontrados anteriormente a partir do comando "show gpon onu uncfg", sendo o SN-ID o número serial da ONU, neste exemplo como "ITBS12345678". O MODELO é o mesmo definido ao configurar a ONU. Para mais detalhes, observar os comandos a seguir.

# ZXAN(config)#interface gpon-olt\_1/1/3 ZXAN(config-if)#onu 1 type ITBS-121AC sn ITBS12345678 .[Successful] ZXAN(config-if)#exit

*interface gpon-olt\_1/1/3* 

onu 1 type ITBS-121AC sn ITBS12345678

exit

#### e. CONFIGURANDO A VLAN NA ONU

Em seguida, deve ser configurado o T-CONT e o mapeamento da porta GEM para, por fim, se conectar ao dispositivo do usuário a partir de uma porta virtual de serviço, criada pelo *service-port*. Para isso, deve-se entrar na interface GPON da ONU executando o comando

"interface gpon-onu\_1/SLOT-ID/PORT-ID:ONU-ID". Dentro da interface, é feita a definição do T-CONT aplicando o comando "tcont TCONT-ID profile TCONT-NOME". Depois, deve ser executado o comando "gemport GEMPORT-ID tcont TCONT-ID" para a associação da porta GEM ao tcont. Ao final, é necessário executar o comando "service-port SERVICE-ID vport VPORT-ID user-vlan USER-VLAN-ID vlan VLAN-ID". Ao final da configuração, basta sair da interface ao executar o comando "exit".

ZXAN(config)#interface gpon-onu\_1/1/3:1
ZXAN(config-if)#tcont 1 profile internet-10M
ZXAN(config-if)#gemport 1 tcont 1
ZXAN(config-if)#service-port 1 vport 1 user-vlan 1200 vlan 1200
ZXAN(config-if)#exit

interface gpon-onu\_1/1/3:1

tcont 1 profile internet-10M

gemport 1 tcont 1

service-port 1 vport 1 user-vlan 1200 vlan 1200

exit

#### f. CONFIGURANDO O SERVIÇO NA ONU

Como última etapa de configuração da OLT ZTE para provisionamento da WiFiber 121 AC, deve-se executar o comando "**pon-onu-mng gpon-onu\_1/SLOT-ID/PORT-ID:ONU-ID**" para entrar no modo de gerenciamento remoto da ONU. No modo de gerenciamento, deve ser feita a configuração do serviço desejado na ONU, nesse exemplo o serviço de Internet, a partir da execução do comando "**service SERVICE-NOME gemport GEMPORT-ID vlan VLAN-ID**", em que GEMPORT-ID deve ser o mesmo definido anteriormente. Ao final da configuração, basta sair do modo de gerenciamento ao executar o comando "**exit**".

ZXAN(config)#pon-onu-mng gpon-onu\_1/1/3:1 ZXAN(gpon-onu-mng 1/1/3:1)#service internet-10M gemport 1 vlan 1200 ZXAN(gpon-onu-mng 1/1/3:1)#exit

pon-onu-mng gpon-onu\_1/1/3:1

service internet-10M gemport 1 vlan 1200

exit

#### 3. CONFIGURANDO A ONT 121 AC

Inicialmente deve ser feito o acesso à ONT 121 AC por meio do navegador conforme a seguir.

| intelbras<br>WiFiber 121 AC                                                      |                                  |      |                                                                     |                                                                 |                      |                                                    |                  |       |             |  |  |
|----------------------------------------------------------------------------------|----------------------------------|------|---------------------------------------------------------------------|-----------------------------------------------------------------|----------------------|----------------------------------------------------|------------------|-------|-------------|--|--|
| Status                                                                           | LAN                              | WLAN | WAN                                                                 | Serviços                                                        | VoIP                 | Avançado                                           | Diagnósticos     | Admin | Estatística |  |  |
| Admin<br>Configuração<br>Informaçõe:<br>Vlan de Mul<br>Restaurar v<br>BackupíRes | s OMCI<br>ticast<br>ersão backup | 2    | Configur<br>Esta página<br>LOID:<br>Senha LO<br>Senha PL<br>Modo OM | rações GPON<br>é usada para cont<br>ID:<br>OAM:<br>CI OLT:<br>5 | l<br>firmar os parâr | admin<br>admin<br>12345678<br>Outras C<br>Outras C | sso à rede GPON. |       |             |  |  |

- 1. Acessar o menu Admin.
- 2. Selecionar a seção **Configurações GPON**.
- 3. Alterar o Modo OMCI OLT.
- 4. Selecionar Outras OLTs.
- 5. Aplicar alterações.

Em seguida, deve ser feita a criação da interface WAN, conforme passos e figura seguintes.

| int                                | elb                | oros<br>ber 121 A | c                                                                     |                                            |                 |                   |              |       |             |
|------------------------------------|--------------------|-------------------|-----------------------------------------------------------------------|--------------------------------------------|-----------------|-------------------|--------------|-------|-------------|
| Status                             | LAN                | WLAN              | WAN                                                                   | Serviços                                   | VolP            | Avançado          | Diagnósticos | Admin | Estatística |
| WAN<br>Configuraçã<br>Interface pa | ões WAN 2<br>Idrão |                   | PON WA<br>Esta página<br>new link<br>new link<br>VLAN ID:<br>Marcação | N<br>é usada para conf<br>3<br>4<br>802.1p | igurar os parân | netros para PONWA | AN           |       |             |
|                                    |                    |                   | Tipo de C                                                             | onexão WAN:                                | PF              | PoE -             |              |       |             |
|                                    |                    |                   | Ativar NA                                                             | PT:                                        | <b></b>         |                   |              |       |             |

- 1. Acessar o menu WAN.
- 2. Selecionar a seção Configurações WAN.
- 3. Alterar a **WAN**.
- 4. Selecionar a opção new link.

Após selecionar a opção **new link**, conforme ilustrado na figura anterior, será possível realizar a configuração da interface WAN. Dentre os diferentes modos de operação da interface WAN, neste documento serão apresentados os modos **IPOE** e **PPPOE**, cujos passo a passos são apresentados a seguir.

#### a. MODO IPoE

#### PON WAN

Esta página é usada para configurar os parâmetros para PONWAN

| new link 💌               |                |                   |               |  |  |  |  |  |
|--------------------------|----------------|-------------------|---------------|--|--|--|--|--|
| Ativar VLAN:             | ≤1             |                   |               |  |  |  |  |  |
| VLAN ID:                 | 1200           | 2                 |               |  |  |  |  |  |
| Marcação 802.1p          | •              | •                 |               |  |  |  |  |  |
| Tipo de Conexão WAN:     | IPOE 3         |                   |               |  |  |  |  |  |
| Ativar NAPT:             |                |                   |               |  |  |  |  |  |
| Ativar QoS:              |                |                   |               |  |  |  |  |  |
| Admin Status:            | 🖲 Ativar 🔍 Des | sativar           |               |  |  |  |  |  |
| Tipo de conexão:         | INTERNET       | <u> </u>          |               |  |  |  |  |  |
| MTU:                     | 1500           |                   |               |  |  |  |  |  |
| Ativar IGMP-Proxy:       |                |                   |               |  |  |  |  |  |
| Ativar MLD-Proxy::       |                |                   |               |  |  |  |  |  |
| IP Protocolo:            | IPv4           | •                 |               |  |  |  |  |  |
| Configurações IP da WAN: |                |                   |               |  |  |  |  |  |
| Тіро:                    |                | Fixed IP 💿 DH     | нср 5         |  |  |  |  |  |
| Endereço IP Local:       |                | 0.0.0.0           |               |  |  |  |  |  |
| Endereço IP Remoto:      |                | 0.0.0.0           | 0.0.0.0       |  |  |  |  |  |
| Máscara de Sub-rede:     |                | 255.255.255.0     | 255.255.255.0 |  |  |  |  |  |
| IP inumerado             |                |                   |               |  |  |  |  |  |
| Solicitar DNS:           |                | Ativar Operativar |               |  |  |  |  |  |
| Servidor DNS primário:   |                |                   |               |  |  |  |  |  |
| Servidor DNS secundário: |                |                   |               |  |  |  |  |  |
| Mapeamento de Portas:    |                |                   |               |  |  |  |  |  |
| LAN_1                    |                | LAN_2             |               |  |  |  |  |  |
| 5G                       |                |                   |               |  |  |  |  |  |
| 5G-AP1                   |                | 5G-AP2            |               |  |  |  |  |  |
| 5G-AP3                   |                | 5G-AP4            | 6             |  |  |  |  |  |
|                          |                |                   |               |  |  |  |  |  |
| 2.4G                     |                |                   |               |  |  |  |  |  |
| 2.4G<br>2.4G-AP1         |                | 2.4G-AP2          |               |  |  |  |  |  |

- 1. Marcar a opção Ativar VLAN.
- 2. Informar o VLAN ID da VLAN desejada, nesse caso "1200".
- 3. Escolher IPoE como Tipo de Conexão WAN.
- 4. Selecionar INTERNET em Tipo de Conexão.
- 5. Configurar o protocolo de acordo com a aplicação. Nesse caso, DHCP.
- 6. Selecionar as portas envolvidas, nesse caso LAN\_1.
- 7. Clicar em Aplicar para salvar as alterações feitas.

Por fim, é possível verificar se as configurações foram realizadas com sucesso acessando o *status* do dispositivo, assim como pode ser visto a seguir.

| itatus   | LAN | WLAN      | WAN                      | Serviços                      | VolP               | Avang         | çado          | Diagnósticos    | Admin         | Estatistica |    |
|----------|-----|-----------|--------------------------|-------------------------------|--------------------|---------------|---------------|-----------------|---------------|-------------|----|
|          | 1   |           | -                        |                               |                    |               |               |                 |               |             |    |
|          |     |           | Status de<br>Essa página | Dispositiv<br>mostra o status | O<br>atual e algum | as configuraç | ões básicas ( | do dispositivo. |               |             |    |
| atus     | -   |           | Sistema                  |                               |                    |               |               |                 |               |             |    |
| positive | 2   |           | Nome do I                | Dispositivo                   |                    | 12            | PIAC          |                 |               |             |    |
| 6        |     |           | Tempo Ati                | Tempo Ativo                   |                    |               | day, 40 min   |                 |               |             |    |
| N        |     |           | Versão do Firmware       |                               |                    | v             | 210414        |                 |               |             |    |
| AN       |     |           | Uso de CPU               |                               |                    | 0%            |               |                 |               |             |    |
| ap.      |     | Uso de Me | moria                    |                               | 30                 | 196           |               |                 |               |             |    |
|          |     | Servidore | s DNS                    |                               | 1.                 | 1.1.1         |               |                 |               |             |    |
|          |     |           | IPv4 Gate                | way Padrão                    |                    | 15            | 92.168.120.1  |                 |               |             |    |
|          |     |           | IPv6 Gate                | way Padrão                    |                    |               |               |                 |               |             |    |
|          |     |           | LAN Cor                  | ifiguração de                 |                    |               |               |                 |               |             |    |
|          |     |           | Endereço                 | IP                            |                    | 15            | 2.168.1.1     |                 |               |             |    |
|          |     |           | Máscara d                | le Sub-rede                   |                    | 255.255.255.0 |               |                 |               |             |    |
|          |     |           | Servidor D               | нср                           |                    | At            | tivar         |                 |               |             |    |
|          |     |           | Endereço                 | MAC                           |                    | 24            | 4FD0DFF711    | D               |               |             |    |
|          |     |           | WAN Co                   | nfiguração de                 | u .                |               |               |                 |               |             |    |
|          |     |           | Interface                | VLAN ID                       | Tipo de<br>conexão | Protocolo     | En            | dereço IP       | Gateway       | Sta         | at |
|          |     | 2         | wae v1200                | 1200                          | INTERNET           | IPoE          | 192           | 168,120,8       | 192 168 120 1 |             |    |

- 1. Acessar o menu Status.
- 2. Selecionar a seção Dispositivo.
- 3. Conferir se o status da interface está up e se o dispositivo possui Endereço IP.

#### b. MODO PPPoE

#### PON WAN

Esta página é usada para configurar os parâmetros para PONWAN

| ppp.v1200 -                       |                         |  |  |  |  |  |  |
|-----------------------------------|-------------------------|--|--|--|--|--|--|
| Ativar VLAN:                      | ⊠1                      |  |  |  |  |  |  |
| VLAN ID:                          | 1200 2                  |  |  |  |  |  |  |
| Marcação 802.1p                   | <b>•</b>                |  |  |  |  |  |  |
| Tipo de Conexão WAN:              | PPPOE 3                 |  |  |  |  |  |  |
| Ativar NAPT:                      | ×.                      |  |  |  |  |  |  |
| Ativar QoS:                       |                         |  |  |  |  |  |  |
| Admin Status:                     | 💿 Ativar 🔍 Desativar    |  |  |  |  |  |  |
| Tipo de conexão:                  | INTERNET _ 4            |  |  |  |  |  |  |
| MTU:                              | 1492                    |  |  |  |  |  |  |
| Ativar IGMP-Proxy:                |                         |  |  |  |  |  |  |
| Ativar MLD-Proxy::                |                         |  |  |  |  |  |  |
| IP Protocolo:                     | IPv4                    |  |  |  |  |  |  |
| Configurações de PDP <sup>,</sup> |                         |  |  |  |  |  |  |
| Usuário:                          | 20-6                    |  |  |  |  |  |  |
| Senha:                            |                         |  |  |  |  |  |  |
| Тіро:                             | Continuo                |  |  |  |  |  |  |
| Tempo Ocioso (seg):               |                         |  |  |  |  |  |  |
| Método de autenticação:           | AUTO -                  |  |  |  |  |  |  |
| Nome do servidor:                 |                         |  |  |  |  |  |  |
| Nome do serviço:                  |                         |  |  |  |  |  |  |
| Mapeamento de Portas:             |                         |  |  |  |  |  |  |
| LAN_1                             | LAN_2                   |  |  |  |  |  |  |
| 5G                                |                         |  |  |  |  |  |  |
| 5G-AP1                            | 5G-AP2                  |  |  |  |  |  |  |
| 5G-AP3                            | ■ 5G-AP4 <mark>6</mark> |  |  |  |  |  |  |
| 2.4G                              |                         |  |  |  |  |  |  |
| 2.4G-AP1                          | 2.4G-AP2                |  |  |  |  |  |  |
|                                   |                         |  |  |  |  |  |  |

- 1. Marcar a opção Ativar VLAN.
- 2. Informar o VLAN ID da VLAN desejada, nesse caso "1200".
- 3. Escolher PPPoE como Tipo de Conexão WAN.
- 4. Selecionar INTERNET em Tipo de Conexão.
- 5. Configurar usuário e senha PPP.
- 6. Selecionar as portas envolvidas, nesse caso LAN\_1.
- 7. Clicar em Aplicar para salvar as alterações feitas.

Por fim, é possível verificar se as configurações foram realizadas com sucesso acessando o *status* do dispositivo, assim como pode ser visto a seguir.

| intelbras<br>WiFiber 121 AC |                     |      |                                  |                               |                            |              |                  |                    |               | ir                                        |         |
|-----------------------------|---------------------|------|----------------------------------|-------------------------------|----------------------------|--------------|------------------|--------------------|---------------|-------------------------------------------|---------|
| Status                      | LAN                 | WLAN | WAN                              | Serviços                      | VolP                       | Avai         | nçado            | Diagnósticos       | Admin         | Estatística                               |         |
| Status                      | 1                   |      | <b>Status do</b><br>Essa página  | Dispositiv<br>mostra o status | <b>'O</b><br>atual e algum | as configura | ações básic      | as do dispositivo. |               |                                           |         |
| Dispositivo                 | 2                   |      | Sistema                          |                               |                            |              |                  |                    |               |                                           |         |
| IPv6                        | Nome do Dispositivo |      |                                  |                               | 1                          | 121AC        |                  |                    |               |                                           |         |
| DON                         |                     |      | Tempo Ati                        | Tempo Ativo                   |                            |              | 3 days, 31 ı     | min                |               |                                           |         |
| PON                         |                     |      | Versao do Firmware<br>Uso de CPU |                               |                            |              | V210414          |                    |               |                                           |         |
| LAN                         |                     |      | Uso de Me                        | Uso de Memória                |                            |              |                  | 270                |               |                                           |         |
| VoIP                        |                     |      | Servidores                       | Servidores DNS                |                            |              | 8.8.4.4, 8.8.8.8 |                    |               |                                           |         |
|                             |                     |      | IPv4 Gate                        | IPv4 Gateway Padrão           |                            |              | ppp0             |                    |               |                                           |         |
|                             |                     |      | IPv6 Gate                        | way Padrão                    |                            |              |                  |                    |               |                                           |         |
|                             |                     |      | LAN Configuração de              |                               |                            |              |                  |                    |               |                                           |         |
|                             |                     |      | Endereço                         | IP                            |                            |              | 192.168.1.1      |                    |               |                                           |         |
|                             |                     |      | Máscara d                        | Máscara de Sub-rede           |                            |              |                  | 255.255.255.0      |               |                                           |         |
|                             |                     |      | Servidor D                       | НСР                           |                            |              | Ativar           |                    |               |                                           |         |
|                             |                     |      | Endereço                         | MAC                           |                            | :            | 24FD0DFF         | 711D               |               |                                           |         |
|                             |                     |      | WAN Co                           | nfiguração de                 |                            |              |                  |                    |               |                                           |         |
|                             |                     |      | Interface                        | VLAN ID                       | Tipo de<br>conexão         | Protocolo    | o                | Endereço IP        | Gateway       | Status                                    |         |
|                             |                     | З    | ppp.v1200                        | 1200                          | INTERNET                   | PPPoE        |                  | 192.168.120.7      | 192.168.120.1 | up 00:01:24<br>2days,23:51:<br>Disconnect | /<br>56 |
|                             |                     |      | Atualizar                        |                               |                            |              |                  |                    |               |                                           |         |

- 1. Acessar o menu Status.
- 2. Selecionar a seção Dispositivo.
- 3. Conferir se o status da interface está up e se o dispositivo possui Endereço IP.

#### 4. CONFIGURANDO SERVIÇO DE VoIP

Nesta seção serão apresentados os passos necessários para provisionar o serviço VoIP na WiFiber 121 AC.

a. CONFIGURANDO A PORTA UPLINK

Neste exemplo será provisionada a VLAN 1210 na WiFiber 121 AC. Primeiramente, é necessário executar o comando "interface gei\_1/SLOT-ID/PORT-ID" para entrar na configuração de interface *uplink* da OLT, aqui o slot "4" e porta "3". Em seguida, dentro da interface *uplink*, é criada a VLAN na OLT, em que 1210 é seu ID executando o comando "switchport vlan 1210 tag". Por fim, basta sair da interface executando o comando "exit".

## ZXAN(config)#interface gei\_1/4/3 ZXAN(config-if)#switchport vlan 1210 tag ZXAN(config-if)#exit

interface gei\_1/4/3

switchport vlan 1210 tag

exit

#### b. CONFIGURANDO O PERFIL DE SERVIÇO DA VLAN

Para configurar os serviços é preciso entrar no modo GPON executando o comando "gpon". No modo GPON é possível configurar o perfil da VLAN para a ONU GPON, bastando executar o comando "onu profile vlan VLAN-NOME tag-mode tag cvlan VLAN-ID", em que VLAN-NOME é um nome qualquer atribuído a VLAN e VLAN-ID é o ID da VLAN anteriormente criada. Ainda, deve-se definir o perfil de largura de banda do T-CONT, que realiza o controle de tráfego, ao executar o comando "profile tcont TCONT-NOME type 1 fixed BW". Substituindo os campos TCONT-NOME e BW por um nome que identificam o TCONT e pela banda fixa garantida em kbps para o serviço, respectivamente. Por fim, basta sair do modo GPON executando o comando "exit". Para mais detalhes, observar os comandos a seguir.

```
ZXAN(config)#gpon
ZXAN(config-gpon)#onu profile vlan voip-1210 tag-mode tag cvlan 1210
ZXAN(config-gpon)#profile tcont VoIP-2 type 1 fixed 192
[Successful]
ZXAN(config-gpon)#exit
```

gpon

onu profile vlan voip-1210 tag-mode tag cvlan 1210

profile tcont VoIP-2 type 1 fixed 192

exit

#### c. CONFIGURANDO A VLAN NA ONU

Em seguida, deve ser configurado o T-CONT e o mapeamento da porta GEM para, por fim, conectar os serviços ao dispositivo do usuário a partir de uma porta virtual de serviço, criada pelo *service-port*. Para isso, deve-se entrar na interface GPON da ONU executando o comando "interface gpon-onu\_1/SLOT-ID/PORT-ID:ONU-ID". Dentro da interface, é feita a definição do T-CONT aplicando o comando "tcont TCONT-ID profile TCONT-NOME". Depois, deve ser executado o comando "gemport GEMPORT-ID tcont TCONT-ID" para a associação da porta GEM ao tcont. Ao final, é necessário executar o comando "service-port SERVICE-ID vport VPORT-ID user-vlan USER-VLAN-ID vlan VLAN-ID". Ao final da configuração, basta sair da interface ao executar o comando "exit".

ZXAN(config)#interface gpon-onu\_1/1/3:1
ZXAN(config-if)#tcont 2 profile VoIP-2
ZXAN(config-if)#gemport 2 tcont 2
ZXAN(config-if)#service-port 2 vport 2 user-vlan 1210 vlan 1210
ZXAN(config-if)#exit

interface gpon-onu\_1/1/3:1

tcont 2 profile VoIP-2

gemport 2 tcont 2

service-port 2 vport 2 user-vlan 1210 vlan 1210

exit

#### d. CONFIGURANDO O SERVIÇO NA ONU

Como última etapa de configuração da OLT ZTE para provisionamento da WiFiber, devese executar o comando "**pon-onu-mng gpon-onu\_1/SLOT-ID/PORT-ID:ONU-ID**" para entrar no modo de gerenciamento remoto da ONU. No modo de gerenciamento, deve ser feita a configuração do serviço desejado na ONU, nesse exemplo o serviço de voz, a partir da execução do comando "**service SERVICE-NOME gemport GEMPORT-ID vlan VLAN-ID**", em que GEMPORT-ID deve ser o mesmo definido na interface GPON da ONU para a VLAN especificada pelo VLAN-ID. Ao final da configuração, basta sair do modo de gerenciamento executando o comando "**exit**".

ZXAN(config)#pon-onu-mng gpon-onu\_1/1/3:1 ZXAN(gpon-onu-mng 1/1/3:1)#service VOIP-2 gemport 2 vlan 1210 ZXAN(gpon-onu-mng 1/1/3:1)#exit

pon-onu-mng gpon-onu\_1/1/3:1

service VOIP-2 gemport 2 vlan 1210

exit

#### 5. CONFIGURANDO O SERVIÇO DE VOZ (VoIP) NA WiFiber 121AC

Inicialmente é necessário acessar à WiFiber 121AC por meio do navegador. Em seguida, deve ser feita a criação da interface WAN, conforme passos e figura seguintes.

| int                | elb                | oer 121 A |                                                                    |                                                           |                 |                   |              |       |             |
|--------------------|--------------------|-----------|--------------------------------------------------------------------|-----------------------------------------------------------|-----------------|-------------------|--------------|-------|-------------|
| Status             | LAN                | WLAN      | WAN                                                                | Serviços                                                  | VolP            | Avançado          | Diagnósticos | Admin | Estatística |
| WAN<br>Configuraçã | Des WAN 2<br>Idrão |           | PON WA<br>Esta página<br>wan.v12<br>wan.v12<br>new tin<br>Marcação | N<br>é usada para conf<br>200 - 3<br>200<br>k 4<br>802.1p | igurar os parân | netros para PONW/ | an           |       |             |
|                    |                    |           | Tipo de C                                                          | onexão WAN:                                               | IP              | DE 📕              |              |       |             |
|                    |                    |           | Ativar NA                                                          | PT:                                                       |                 |                   |              |       |             |

- 1. Acessar o menu WAN.
- 2. Selecionar a seção Configuração WAN.
- 3. Alterar a **WAN**.
- 4. Selecionar a opção new link.

Após selecionar a opção **new link** será possível realizar a sua configuração, cujo passo a passo é apresentado a seguir.

#### PON WAN

Esta página é usada para configurar os parâmetros para PONWAN

| new link 👻               |                  |                      |   |  |  |
|--------------------------|------------------|----------------------|---|--|--|
| Ativar VLAN:             | $\blacksquare 1$ |                      |   |  |  |
| VLAN ID:                 | 1210             | 2                    |   |  |  |
| Marcação 802.1p          | •                |                      |   |  |  |
| Tipo de Conexão WAN:     | IPOE 3           |                      |   |  |  |
| Ativar NAPT:             | ₫4               |                      |   |  |  |
| Ativar QoS:              |                  |                      |   |  |  |
| Admin Status:            | 🖲 Ativar 🔍 Des   | ativar 5             |   |  |  |
| Tipo de conexão:         | VOICE            | <u> </u>             |   |  |  |
| MTU:                     | 1500             |                      |   |  |  |
| Ativar IGMP-Proxy:       |                  |                      |   |  |  |
| Ativar MLD-Proxy::       |                  |                      |   |  |  |
| IP Protocolo:            | IPv4             | •                    |   |  |  |
| Configuraçãos ID do WAN  |                  |                      |   |  |  |
| Tine:                    |                  | Eived ID D           |   |  |  |
| Tadasaa ID Laask         |                  |                      |   |  |  |
| Endereço IP Local:       |                  | 0.0.0.0              |   |  |  |
| Endereço IP Remoto:      |                  | 0.0.0.0              |   |  |  |
| Máscara de Sub-rede:     |                  | 255.255.255.0        |   |  |  |
| IP inumerado             |                  |                      |   |  |  |
| Solicitar DNS:           |                  | 🖲 Ativar 🔍 Desativar |   |  |  |
| Servidor DNS primário:   |                  |                      |   |  |  |
| Servidor DNS secundário: |                  |                      |   |  |  |
| Mapeamento de Portas:    |                  |                      |   |  |  |
| LAN_1                    |                  | LAN_2                |   |  |  |
| 🔲 5G                     |                  |                      |   |  |  |
| 5G-AP1                   |                  | 5G-AP2               |   |  |  |
| 5G-AP3                   |                  | 5G-AP4               | 8 |  |  |
| 2.4G                     |                  |                      |   |  |  |
| 2.4G-AP1                 |                  | 2.4G-AP2             |   |  |  |
| 2.4G-AP3                 |                  | 2.4G-AP4             |   |  |  |

- Aplicar <mark>9</mark> Remover
- 1. Marcar a opção Ativar VLAN.
- 2. Informar o VLAN ID da VLAN desejada, nesse caso "1210".
- 3. Escolher o Tipo de Conexão WAN, como exemplo foi usado IPoE.

- 4. Selecionar ou não a opção Ativar NAPT, conforme a configuração da rede.
- 5. Selecionar a opção Ativar em Admin Status.
- 6. Selecionar VOICE em Tipo de Conexão.
- 7. Configurar a rede de acordo com a necessidade. Nesse caso, **DHCP**.
- 8. Selecionar as portas envolvidas, nesse caso não é necessário marcar nenhuma pois será utilizada apenas a porta FXS.
- 9. Clicar em Aplicar para salvar as alterações feitas.

É possível verificar se as configurações da *wan.v1210* foram realizadas com sucesso acessando o *status* do dispositivo, conforme pode ser visto a seguir.

| i∩t         | intelbros<br>WiFiber 121 AC |      |                                                            |                               |                       |                 |                        |             |             |      |  |
|-------------|-----------------------------|------|------------------------------------------------------------|-------------------------------|-----------------------|-----------------|------------------------|-------------|-------------|------|--|
| Status      | LAN                         | WLAN | WAN                                                        | Serviços                      | VolP                  | Avança          | ado Diagnós            | ticos Admin | Estatística |      |  |
| Status      | 1                           |      | Status do<br>Essa página                                   | Dispositiv<br>mostra o status | /O<br>: atual e algum | ias configuraçõ | ies básicas do disposi | tivo.       |             |      |  |
| Dispositivo | 72                          |      | Sistema                                                    |                               |                       |                 |                        |             |             |      |  |
| IDv6        |                             |      | Nome do D                                                  | Dispositivo                   |                       | 12              | 1AC                    |             |             |      |  |
| 11-40       |                             |      | Tempo Ati                                                  | vo                            |                       | 10              | ay, 1:35               |             |             |      |  |
| PON         |                             |      | Versão do                                                  | Firmware                      |                       | V2              | 10414                  |             |             |      |  |
| LAN         |                             |      | Uso de CP                                                  | U                             |                       | 196             | 1                      |             |             |      |  |
| VoIP        |                             |      | Uso de Memoria 31%                                         |                               |                       |                 |                        |             |             |      |  |
|             |                             |      | Serviciores DNS 1.1.1.1  IPut Gateway Padria 107 169 120 1 |                               |                       |                 |                        |             |             |      |  |
|             |                             |      | IPv4 Gatev                                                 | vay Padrao                    |                       | 18              | 2.108.120.1            |             |             |      |  |
|             |                             |      | IPV0 Galev                                                 | ay Faulao                     |                       |                 |                        |             |             |      |  |
|             |                             |      | LAN Con                                                    | figuração de                  |                       |                 |                        |             |             |      |  |
|             |                             |      |                                                            | IP                            |                       | 19              | 2.168.1.1              |             |             |      |  |
|             |                             |      | Máscara d                                                  | e Sub-rede                    |                       | 25              | 5.255.255.0            |             |             |      |  |
|             |                             |      | Servidor DHCP Ativar                                       |                               |                       |                 |                        |             |             |      |  |
|             |                             |      |                                                            | MAC                           |                       | 24              | FD0DFF711D             |             |             |      |  |
|             |                             |      | WAN Cor                                                    | nfiguração de                 | •                     |                 |                        |             |             |      |  |
|             |                             |      | Interface                                                  | VLAN ID                       | Tipo de<br>conexão    | Protocolo       | Endereço IP            | Gatewa      | ay Sta      | atus |  |
|             |                             |      | wan.v1200                                                  | 1200                          | INTERNET              | IPoE            | 192.168.120.8          | 192.168.1   | 20.1 0      | up   |  |
|             |                             | 3    | wan.v1210                                                  | 1210                          | VOICE                 | IPoE            | 192.168.121.4          | 192.168.1   | 21.1 t      | up   |  |
|             |                             |      | Atualizar                                                  |                               |                       |                 |                        |             |             |      |  |

- 1. Acessar o menu Status.
- 2. Selecionar a seção Dispositivo.
- 3. Conferir se o status da interface está up e se o dispositivo possui Endereço IP.

Por fim, deve-se realizar a configuração do serviço de voz na porta FXS conforme apresentado a seguir.

| int                               |     | <b>105</b><br>ber 121 A0 |                |                       |        |          |              |       |             | <u>Sair</u> |  |
|-----------------------------------|-----|--------------------------|----------------|-----------------------|--------|----------|--------------|-------|-------------|-------------|--|
| Status                            | LAN | WLAN                     | WAN            | Serviços              | VolP   | Avançado | Diagnósticos | s Adm | nin Estatís | tica        |  |
|                                   |     |                          |                |                       | 1      |          |              |       |             |             |  |
| MalD                              |     | _                        | Proxy Pa       | adrão                 |        |          |              |       |             |             |  |
|                                   |     |                          | Seleciona      | r Proxy Padrão        |        |          | Proxy0 💌     |       |             |             |  |
|                                   |     |                          | Proxy0         |                       |        |          |              |       |             |             |  |
| Avançado                          |     |                          | Nome           |                       |        |          | 8009200      |       | 3           |             |  |
| Tom                               |     |                          | Número 8009200 |                       |        |          |              |       | 4           |             |  |
| Outros                            |     |                          | Login          |                       |        |          | 8009200      |       | 5           |             |  |
| Rede<br>Histórico de chamada VoIP |     |                          | Senha          |                       |        |          | ••••         |       | 6           |             |  |
|                                   |     |                          | Proxy          |                       |        |          | 🗹 Ativar     |       | ]           |             |  |
|                                   |     |                          | Servidor SIP   |                       |        |          | 10.100.25.57 |       |             |             |  |
|                                   |     |                          | Porta Serv     | vidor SIP             |        |          | 5060         |       |             |             |  |
|                                   |     |                          | Ativar reg     | istro                 |        |          | Ativar       |       |             |             |  |
|                                   |     |                          | Domínio S      | IP                    |        |          |              |       | 7           |             |  |
|                                   |     |                          | Tempo de       | Tempo de Registro (s) |        |          |              |       |             |             |  |
|                                   |     |                          | Outbound       | Proxy                 |        |          | Ativar       |       |             |             |  |
|                                   |     |                          | Endereço       | Outbound Proxy        | 1      |          |              |       |             |             |  |
|                                   |     |                          | Porta Out      | bound Proxy           |        |          | 5060         |       |             |             |  |
|                                   |     |                          | Habilitar T    | emporizador de        | Sessão |          | 🗹 Ativar     |       |             |             |  |
|                                   |     |                          | Expiração      | de Sessão (s)         |        |          | 90           |       |             |             |  |
|                                   |     |                          | Status do      | Registro              |        |          | Registered   | 9     |             |             |  |

- 1. Acessar o menu VoIP.
- 2. Selecionar a seção FXS 1.
- Insira a informação de exibição da conta para esta linha, nesse caso "8009200".
- 4. Informar o Número da conta SIP, nesse caso "8009200".
- 5. Informar o Login da conta SIP, nesse caso "8009200".
- 6. Inserir a **Senha** configurada para esta conta.
- 7. Configurar conforme o cenário da rede.
- Rolar as configurações para baixo e clicar no botão Aplicar (não visível na figura).
- 9. Observar o status atual de registro da conta SIP na opção Status do Registro.

Aguardar e verificar se foi possível registrar a linha no servidor SIP. Para verificar a configuração da linha, basta plugar o aparelho de telefone e ligar para testar o funcionamento.

#### 6. CONFIGURANDO SERVIÇO DE IPTV

Nesta seção serão apresentados os passos necessários para provisionar o serviço de IPTV na WiFiber 121 AC.

#### a. CONFIGURANDO A PORTA UPLINK

Neste exemplo será provisionada a VLAN 1220 na WiFiber 121 AC. Primeiramente, é necessário executar o comando "interface gei\_1/SLOT-ID/PORT-ID" para entrar na configuração de interface *uplink* da OLT, aqui o slot "4" e porta "3". Em seguida, dentro da interface *uplink*, é criada a VLAN na OLT, em que 1220 é seu ID executando o comando "switchport vlan 1220 tag". Por fim, basta sair da interface executando o comando "exit".

#### ZXAN(config)#interface gei\_1/4/3 ZXAN(config-if)#switchport vlan 1220 tag ZXAN(config-if)#exit

interface gei\_1/4/3

switchport vlan 1220 tag

exit

#### b. CONFIGURANDO O PERFIL DE SERVIÇO DA VLAN

Para configurar o serviço IPTV é preciso entrar no modo GPON executando o comando "gpon". No modo GPON é possível configurar o perfil da VLAN para a ONU GPON, bastando executar o comando "onu profile vlan VLAN-NOME tag-mode tag cvlan VLAN-ID", em que VLAN-NOME é um nome qualquer atribuído a VLAN e VLAN-ID é o ID da VLAN anteriormente criada. Ainda, deve-se definir o perfil de largura de banda do T-CONT, que realiza o controle de tráfego, executando o comando "profile tcont TCONT-NOME type 2 assured BW". Substituindo os campos TCONT-NOME e BW por um nome que identifica o TCONT e pela banda fixa garantida para o serviço, respectivamente. Neste exemplo, foi utilizada uma largura de banda de 5120

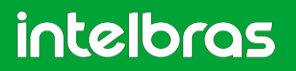

kpbs. Por fim, basta sair do modo GPON executando o comando "**exit**". Para mais detalhes, observar os comandos a seguir.

ZXAN(config)#gpon ZXAN(config-gpon)#onu profile vlan iptv-1220 tag-mode tag cvlan 1220 ZXAN(config-gpon)#profile tcont IPTV type 2 assured 5120 [Successful] ZXAN(config-gpon)#exit

gpon

onu profile vlan iptv-1220 tag-mode tag cvlan 1220 profile tcont IPTV type 2 assured 5120

exit

#### c. CONFIGURANDO O IGMP

É necessário realizar a configuração dos parâmetros IGMP na OLT para que seja possível provisionar o serviço IPTV na ONU. O comando **"igmp enable**" habilita o protocolo IGMP globalmente. O comando **"igmp mvlan 1220**" irá criar um IGMP MVLAN com ID 1220. Já o comando **"igmp mvlan 1220 enable**" irá habilitar o IGMP para o multicast VLAN 1220. Ainda, deve-se definir o modo de funcionamento da VLAN *multicast*, em que o modo utilizado neste exemplo foi o "snooping", conforme o comando **"igmp mvlan 1220 work-mode snooping**". O comando **"igmp mvlan 1220 host-version v2**" define a versão do protocolo IGMP que será utilizado. Já o comando **"igmp mvlan 1220 group-filter disable**" libera o tráfego para todo e qualquer grupo *multicast*. Por fim, é preciso adicionar uma porta de origem para o tráfego multicast, neste caso será a porta gei\_1/4/3. Isto é feito com o comando **"igmp mvlan 1220 source-port gei\_1/4/3**". Para mais detalhes, ver os comandos a seguir.

| ZXAN(config)#igmp | enable |      |                       |
|-------------------|--------|------|-----------------------|
| ZXAN(config)#igmp | mvlan  | 1220 |                       |
| ZXAN(config)#igmp | mvlan  | 1220 | enable                |
| ZXAN(config)#igmp | mvlan  | 1220 | work-mode snooping    |
| ZXAN(config)#igmp | mvlan  | 1220 | host-version v2       |
| ZXAN(config)#igmp | mvlan  | 1220 | group-filter disable  |
| ZXAN(config)#igmp | mvlan  | 1220 | source-port gei_1/4/3 |

#### igmp enable

igmp mvlan 1220 enable igmp mvlan 1220 work-mode snooping igmp mvlan 1220 host-version v2 igmp mvlan 1220 group-filter disable igmp mvlan 1220 source-port gei\_1/4/3

#### d. CONFIGURANDO A VLAN NA ONU

Em seguida, deve ser configurado o T-CONT e o mapeamento da porta GEM para, por fim, conectar os serviços ao dispositivo do usuário a partir de uma porta virtual de serviço, criada pelo *service-port*. Para isso, deve-se entrar na interface GPON da ONU executando o comando "interface gpon-onu\_1/SLOT-ID/PORT-ID:ONU-ID". Dentro da interface, é feita a definição do T-CONT aplicando o comando "tcont TCONT-ID profile TCONT-NOME". Depois, deve ser executado o comando "gemport GEMPORT-ID tcont TCONT-ID" para a associação da porta GEM ao tcont. Ao final, é necessário executar o comando "service-port SERVICE-ID vport VPORT-ID user-vlan USER-VLAN-ID vlan VLAN-ID". Ao final da configuração, basta sair da interface ao executar o comando "exit".

#### ZXAN(config)#interface gpon-onu\_1/1/3:1 ZXAN(config-if)#tcont 3 profile IPTV ZXAN(config-if)#gemport 3 tcont 3 ZXAN(config-if)#service-port 3 vport 3 user-vlan 1220 vlan 1220 ZXAN(config-if)#exit

*interface gpon-onu\_1/1/3:1* 

tcont 3 profile IPTV

gemport 3 tcont 3

service-port 3 vport 3 user-vlan 1220 vlan 1220

exit

#### e. CONFIGURANDO O SERVIÇO NA ONU

Como última etapa de configuração da OLT ZTE para provisionamento da WiFiber, devese executar o comando "**pon-onu-mng gpon-onu\_1/SLOT-ID/PORT-ID:ONU-ID**" para entrar no modo de gerenciamento remoto da ONU. No modo de gerenciamento, deve ser feita a configuração do serviço desejado na ONU, nesse exemplo o serviço de IPTV, a partir da execução do comando "**service SERVICE-NOME gemport GEMPORT-ID vlan VLAN-ID**", em que GEMPORT-ID deve ser o mesmo definido na interface GPON da ONU para a VLAN especificada pelo VLAN-ID. Ao final da configuração, basta sair do modo de gerenciamento executando o comando "**exit**".

#### ZXAN(config)#pon-onu-mng gpon-onu\_1/1/3:1 ZXAN(gpon-onu-mng 1/1/3:1)#service IPTV gemport 3 vlan 1220 ZXAN(gpon-onu-mng 1/1/3:1)#exit

pon-onu-mng gpon-onu\_1/1/3:1

service IPTV gemport 3 vlan 1220

exit

#### f. CONFIGURANDO O IGMP

Para a ONT cadastrada para o serviço IPTV é preciso também definir uma porta de recepção, que conecta o serviço ao usuário. Para isso, é preciso usar a VPORT de mesmo índice definido para o serviço IPTV na ONU, neste exemplo "vport 3", no comando "**igmp mvlan 1220 receive-port gpon-onu\_1/1/3:1 vport 3**". Para mais detalhes, ver o comando a seguir.

#### ZXAN(config)#igmp mvlan 1220 receive-port gpon-onu\_1/1/3:1 vport 3

igmp mvlan 1220 receive-port gpon-onu\_1/1/3:1 vport 3

#### 7. CONFIGURANDO O SERVIÇO DE IPTV NA WiFiber 121AC

Neste exemplo o serviço IPTV será provisionado na porta Lan 2 da Wifiber. Caso, o servidor DHCP esteja ativo na CPE, será necessário desativá-lo nesta porta específica, conforme pode ser visto nas duas próximas figuras a seguir.

| int                                                                                                    | elt | ber 121 AC |                                                                 |                                            |                                |                                           |                           |                  | <u>Si</u>                |  |  |
|----------------------------------------------------------------------------------------------------|-----|------------|-----------------------------------------------------------------|--------------------------------------------|--------------------------------|-------------------------------------------|---------------------------|------------------|--------------------------|--|--|
| Status                                                                                                    | LAN | WLAN       | WAN                                                             | Serviços                                   | VolP                           | Avançado                                  | Diagnósticos              | Admin            | Estatística              |  |  |
| Serviço       Dis         DHCP       2         DNS dinâmico       Proxy IGMP         UPnP       RIP         RIP       Image: Serviço (Pri 121 AC)         Disc dinâmico       Proxy IGMP         UpnP       Faixa Endereços IPS para os hosts em sua LAN. O dispositivo distribui endereços IPS contidos na faixa para os hosts conforme solicitam acesso à internet.         LAN Endereço IP: 192.168.1.1       Máscara de Sub-rede: 255.255.255.0         Ease Time:       86400       segundos (-1 indica uma concessão infinita)         Dominio:       intelbras.local       Gateway:       192.168.1.1 |     |            |                                                                 |                                            |                                |                                           |                           |                  |                          |  |  |
| DHCP 2                                                                                                    | )   |            | Modo DH                                                         | CP:                                        |                                | DHCP Relay                                | Servidor DHCP             |                  |                          |  |  |
| DNS dinâmi                                                                                                    | ico | _          | Esta págir<br>para os ho                                        | na exibe a faixa de<br>osts conforme solio | endereços IP<br>citam acesso á | s para os hosts em<br>I Internet.         | sua LAN. O dispositivo di | stribui endereço | os IPs contidos na faixa |  |  |
| Proxy IGMP                                                                                                    |     |            | LAN Endereço IP: 192.168.1.1 Máscara de Sub-rede: 255.255.255.0 |                                            |                                |                                           |                           |                  |                          |  |  |
| UPnP<br>RIP                                                                                                    |     |            | Faixa End                                                       | lereços:                                   | 1                              | 192.168.1.2 - 192.168.1.254 Exibir Client |                           |                  |                          |  |  |
|                                                                                                    |     |            | Máscara                                                         | de Sub-rede:                               | 2                              | 55.255.255.0                              |                           |                  |                          |  |  |
| Firewall                                                                                                    |     |            | Lease Tin                                                       | ne:                                        | 8                              | 6400 s                                    | egundos (-1 indica uma c  | oncessão infinit | a)                       |  |  |
|                                                                                                    |     |            | Domínio:                                                        |                                            | ir                             | telbras.local                             |                           |                  |                          |  |  |
|                                                                                                    |     |            | Gateway:                                                        |                                            | 1                              | 92.168.1.1                                |                           |                  |                          |  |  |
|                                                                                                    |     |            | Opção Di                                                        | NS:                                        | ۲                              | DNS Relay 🔍 D                             | NS Manual                 |                  |                          |  |  |
|                                                                                                    |     |            | Aplicar                                                         | Filtro DHCP                                | Reserva de Ei                  | dereço                                    |                           |                  |                          |  |  |

- 1. Acessar o menu Serviços.
- 2. Selecionar no menu esquerdo DHCP.
- 3. Selecionar a opção Filtro DHCP.

Ao selecionar a opção **Filtro DHCP**, uma nova janela se abrirá. Nesta será configurado um filtro DHCP para a Lan 2, conforme a imagem a seguir.

#### Filtro DHCP

Esta página é usada para configurar o filtro com base na porta.

| Filtro de Pacotes DHCP Discover |          |
|---------------------------------|----------|
| LAN_1                           | LAN_2    |
| 5G                              | 1        |
| 5G-AP1                          | 5G-AP2   |
| 5G-AP3                          | 5G-AP4   |
| 2.4G                            |          |
| 2.4G-AP1                        | 2.4G-AP2 |
| 2.4G-AP3                        | 2.4G-AP4 |
| Aplicar Fechar                  |          |

- 1. Selecionar LAN\_2.
- 2. Selecionar Aplicar.
- 3. Fechar a janela.

Em seguida, deve ser feita a criação da interface WAN, conforme passos e figura seguintes.

| int                                | elt                  | <b>) ( ) )</b><br>ber 121 A( |                                                        | 1                                                      |                 |                  |              |
|------------------------------------|----------------------|------------------------------|--------------------------------------------------------|--------------------------------------------------------|-----------------|------------------|--------------|
| Status                             | LAN                  | WLAN                         | WAN                                                    | Serviços                                               | VolP            | Avançado         | Diagnósticos |
| WAN<br>Configuraçã<br>Interface pa | 2<br>Jes WAN<br>drão | 2                            | PON WA<br>Esta página<br>wan.v12<br>wan.v12<br>wan.v12 | N<br>é usada para confi<br>00 - 3<br>200<br>210<br>× 4 | igurar os parâm | etros para PONWA | N            |
|                                    |                      |                              | Tipo de C                                              | onexão WAN:                                            | IPo             | E                |              |
|                                    |                      |                              | Ativar NA                                              | PT:                                                    | <b>~</b>        |                  |              |

- 1. Acessar o menu WAN.
- 2. Selecionar a seção Configuração WAN.
- 3. Alterar a WAN.
- 4. Selecionar a opção new link.

Após selecionar a opção **new link** será possível realizar a sua configuração, cujo passo a passo é apresentado a seguir.

| <b>PON WAN</b><br>Esta página é usada para configur | ar os parâmetros para PONWAN |
|-----------------------------------------------------|------------------------------|
| br.v1220 👻                                          |                              |
| Ativar VLAN:                                        | ≤ 1                          |
| VLAN ID:                                            | 1220 2                       |
| Marcação 802.1p                                     | •                            |
| Tipo de Conexão WAN:                                | Bridged - 3                  |
| Ativar NAPT:                                        |                              |
| Ativar QoS:                                         |                              |
| Admin Status:                                       | 🖲 Ativar 🔍 Desativar         |
| Tipo de conexão:                                    | Outros/Video 🛃 4             |
| Ativar IGMP-Proxy:                                  |                              |
| Ativar MLD-Proxy::                                  |                              |
| Mapeamento de Portas:                               |                              |
| LAN_1                                               | ≤ LAN_2 5                    |
| 5G                                                  |                              |
| 5G-AP1                                              | 5G-AP2                       |
| 5G-AP3                                              | 5G-AP4                       |
| 2.4G                                                |                              |
| 2.4G-AP1                                            | 2.4G-AP2                     |
| 2.4G-AP3                                            | 2.4G-AP4                     |
| 2.4G-AP3                                            | 2.4G-AP4                     |

- 1. Marcar a opção Ativar VLAN.
- 2. Informar o VLAN ID da VLAN desejada, nesse caso "1220".
- 3. Escolher o Tipo de Conexão WAN, como exemplo foi usado Bridge.

- 4. Selecionar o Tipo de Conexão, nesse caso Outros/Vídeo.
- 5. Selecionar as portas envolvidas, nesse caso LAN\_2.
- 6. Clicar em Aplicar para salvar as alterações feitas.

É possível verificar se as configurações da br.v1220 foram realizadas com sucesso acessando o *status* do dispositivo, assim como pode ser visto a seguir.

| int         | elb | <b>605</b><br>Der 121 AC | 6                                 |                           |                                |                 |                            |               | <u>S</u> ;  | air |  |
|-------------|-----|--------------------------|-----------------------------------|---------------------------|--------------------------------|-----------------|----------------------------|---------------|-------------|-----|--|
| Status      | LAN | WLAN                     | WAN                               | Serviços                  | i VolP                         | Avança          | do Diagnósticos            | Admin         | Estatistica |     |  |
| Status      | L   | _                        | Status do<br>Essa página          | Disposit<br>mostra o stat | <b>ivo</b><br>us atual e algum | ias configuraçõ | es básicas do dispositivo. |               |             |     |  |
| Dispositivo | 2   |                          | Sistema                           |                           |                                |                 |                            |               |             |     |  |
| in s        | 2   |                          | Nome do I                         | Dispositivo               |                                | 121             | AC                         |               |             |     |  |
| IPv6        |     |                          | Tempo Ati                         | vo                        |                                | 1 d             | ay, 2:29                   |               |             |     |  |
| PON         | PON |                          |                                   | Firmware                  |                                | V21             | 0414                       |               |             |     |  |
| LAN         | LAN |                          |                                   | Uso de CPU 0%             |                                |                 |                            |               |             |     |  |
| VolP        |     |                          | Uso de Memória 31%                |                           |                                |                 |                            |               |             |     |  |
|             |     |                          |                                   | Servidores DNS 1.1.1.1    |                                |                 |                            |               |             |     |  |
|             |     |                          | IPv4 Gateway Padrão 192.168.120.1 |                           |                                |                 |                            |               |             |     |  |
|             |     |                          | IPv6 Gateway Padrão               |                           |                                |                 |                            |               |             |     |  |
|             |     |                          | LAN Configuração de               |                           |                                |                 |                            |               |             |     |  |
|             |     |                          | Endereço IP 192.168.1.1           |                           |                                |                 |                            |               |             |     |  |
|             |     |                          | Máscara de Sub-rede 255.255.255.0 |                           |                                |                 |                            |               |             |     |  |
|             |     |                          | Servidor D                        | HCP                       |                                | Ativ            | ar                         |               |             |     |  |
|             |     |                          | Endereço                          | MAC                       |                                | 245             | D0DFF711D                  |               |             |     |  |
|             |     |                          | WAN Configuração de               |                           |                                |                 |                            |               |             |     |  |
|             |     |                          | Interface                         | VLAN ID                   | Tipo de<br>conexão             | Protocolo       | Endereço IP                | Gateway       | Status      |     |  |
|             |     |                          | wan.v1200                         | 1200                      | INTERNET                       | IPoE            | 192.168.120.8              | 192.168.120.1 | up          |     |  |
|             |     |                          | wan.v1210                         | 1210                      | VOICE                          | IPoE            | 192.168.121.4              | 192.168.121.1 | up          |     |  |
|             |     | 3                        | br.v1220                          | 1220                      | Other                          | Bridged         |                            |               | up          |     |  |
|             |     |                          | Atualizar                         |                           |                                |                 |                            |               |             |     |  |

- 1. Acessar o menu Status.
- 2. Selecionar a seção **Dispositivo**.
- 3. Conferir se o status da interface está up.